This new form was developed with Microsoft's InfoPath program and can be accessed via SharePoint on the Career & Adult Ed Restricted SharePoint Web site (<u>https://restrictedbi.fldoehub.org/CCTCMIS/dt/</u>).

## **Getting Started:**

Log into the Career & Adult Ed Restricted Site and click on All-in-1 District Certifications (See *Table of Contents* list.) RESULT: The All-in-1 District Certifications form library appears.

Click on the **NEW** button down-arrow > **All-in-1 District Certification Form**. (**RESULT:** A blank certification form appears.)

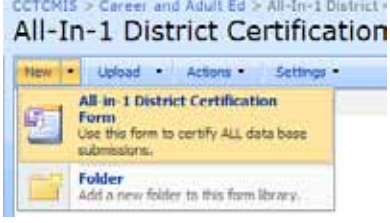

## **Completing the Form:**

|                                | All-In-1 Data Certifical<br>2011-12                                                                                    | tion I |
|--------------------------------|----------------------------------------------------------------------------------------------------|--------|
| Jse this f                     | orm for <b>all</b> data base certifications and submissions.                                                           |        |
|                                |                                                                                                    |        |
| INSTRUCT                       | IONS: Complete Steps 1-6 to submit.                                                                                    |        |
| NSTRUCT                        | TONS: Complete Steps 1-6 to submit. Brevard                                                                            | ~      |
| INSTRUCT<br>Step 1:<br>Step 2: | TONS: Complete Steps 1-6 to submit. Brevard Select Certification/Submission Type                                       | ~      |
| INSTRUCT<br>Step 1:<br>Step 2: | TONS: Complete Steps 1-6 to submit.  Brevard Select Certification/Submission Type Select Certification/Submission Type | ~      |

Step 1. Select your institution.Step 2. Select the type of certification you are submitting.

- Step 3:
   2011-12 IPEDS Fail Collection Upload Certification

   Do you prefer that CCTCHES upliad your IPEDS data, check Yes or he below

   (\*
   Yes, we would like CCTCHES to uplead state level data for the 2011-12 Fail IPEDS Collection for both the 32 Month Enrolment Survey and the Complete Burvey.

Please return form on later than 3:00 PM, September 21, 2011.

Step 3. The certification portion of the form now appears.

Fixed size explanation fields will appear automatically when you click "No" or "Optional Explanation." (See note below regarding data base explanation fields.)

## Using the All-In-1 District Certification Form

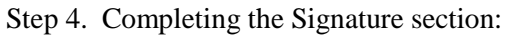

| IMPORTANT: This form must be signed by the District Superintendent .                                                                                                    |                                       |                    |  |  |  |  |
|----------------------------------------------------------------------------------------------------|---------------------------------------|--------------------|--|--|--|--|
| Step 4: Complete the fields below. Fields with an * must be completed before you can print the form. Superintendent (Print/Type Name): Approver's Title:                                                                                                    |                                       |                    |  |  |  |  |
|                                                                                                    | * Superintendent                      |                    |  |  |  |  |
| Superintendent (Signature):                                                                                                    |                                       |                    |  |  |  |  |
|                                                                                                    |                                       |                    |  |  |  |  |
| Submitter (Print/Type Name):                                                                                                    | Submitter's Phone:                    |                    |  |  |  |  |
|                                                                                                    | *                                     | *                  |  |  |  |  |
| Step 5: Return the signed form to the Community Colleges & Technical Center MIS by following the steps below:         1. Scan the signed form and save locally naming the file: YOUR DISTRICT NAME.         2. Go to the Career & Adult Ed Restricted Site: <a href="https://restrictedbi.fldoehub.org/CCTCMIS/dt">https://restrictedbi.fldoehub.org/CCTCMIS/dt</a> .         3. Open "All Certifications" folder ⇒ Year folder ⇒ Certification type folder.         4. of the unit to ⇒ DROWSER of the type POECh (for each on type folder. |                                       |                    |  |  |  |  |
| 4. Click on Upload ⇒ BROWSE. Select t                                                                                                    | the PDF file from Step a above and up | load the PDF file. |  |  |  |  |

- a. Red \* indicates the fields that must be completed <u>before</u> printing.
- b. Using your browser's menu bar, do the following:
  - i. move to the **PRINT** button and click on the drop-down arrow.
  - ii. click on **PRINT VIEW.** (Result: The form opens in a separate browser window.)

| с  | Using the browsers menu bar, click                      |   | Print Preview                                                                                       |  |  |
|----|---------------------------------------------------------|---|----------------------------------------------------------------------------------------------------|--|--|
| с. | on the <b>printer icon</b> and print.                   | ( | 📄 🔝 🖾 💭 🖃 🔝 1 Pag                                                                                   |  |  |
|    |                                                         |   | Print Document (Alt+P)                                                                              |  |  |
| d. | You are now back to the form, click                     |   | aldistcert                                                                                          |  |  |
|    | on <b>CLOSE</b> (located in bottom-left of the window.) | * | Seve Seve As Close                                                                                  |  |  |
| e. | <b>IMPORTANT</b> : The Save dialog                      |   | Florida District Syst<br>All-In-1. Data Certificati                                                 |  |  |
|    | box appears, click <b>NO</b> as there is no             |   | 2011-12<br>Last the form for ellidate base contifications and submissions.                          |  |  |
|    | need to save the unsigned form.                         |   | INSTRUCTIONS: Complete Steps 1-8 to submit.                                                         |  |  |
|    | C                                                       |   | Step 1: Enward                                                                                      |  |  |
|    |                                                         |   | Step 2: IPEOS Fail Collection                                                                       |  |  |
|    |                                                         |   | Step 3: 2011-12 IPEDS Fell Collection                                                               |  |  |
|    |                                                         |   | Do you prefer that CCTCMIS upleed your IPEDS date, check Yes :                                      |  |  |
|    |                                                         |   | Yes, we would like CCTCMIS to uplead state leve<br>Collection for both the 12 Month Enrollment Surv |  |  |

## Submitting the Completed Form to CCTCMIS:

Step 5.

- a. Scan and save the signed form as a **PDF** file to your local drive. The naming convention for the file will be: **[YOUR DISTRICT'S NAME].PDF** (Example: Brevard.pdf)
- b. Log into the Career & Adult Ed Restricted Site > All-In-1 District Certifications folder.
  - Documents

    Alachua

    All Common Documents (Read Only)

    All Shared Documents (for Districts)

    All-In-1 District Certifications
- c. Next, click on the appropriate submission YEAR.

| Туре | Name    |
|------|---------|
|      | 2011-12 |
|      |         |

d. Lastly, click on the Certification Type folder.

| i ype | Name                  |
|-------|-----------------------|
|       | IPEDS Fall Collection |

e. Click on UPLOAD > BROWSE. Locate and SELECT the PDF file from Step A above > OK. (Result: you file is now listed in the certification folder.)